# **Install ISE on Azure Cloud Services**

## Contents

| Introduction                                               |
|------------------------------------------------------------|
| Prerequisites                                              |
| Component Used                                             |
| Azure VM Sizes that are Supported by Cisco ISE             |
| Limitations of Cisco ISE in Microsoft Azure Cloud Services |
| Configure                                                  |
| Example of ISE deployment Connected to Azure Cloud         |
| Configurations                                             |
| What to do next                                            |
| Post Installation Tasks                                    |
| Password Recovery and Reset on Azure Cloud                 |
| 1. Reset Cisco ISE GUI Password Through Serial Console     |
| 2. Create New Public Key Pairfor SSH Access                |

## Introduction

This document describes how to Install Cisco ISE IOS instance using Azure Virtual Machine. Cisco ISE IOS is available on Azure Cloud Services.

## Prerequisites

• Subscriptions and Resource Groups.

**Navigate** to **All Services > Subscriptions**. Make sure that Azure account with active subscription which has enterprise agreement with Microsoft is present. Using Microsoft PowerShell Azure module CLI execute commands to reserve space: (Refer to <<u>How to install Azure PowerShell</u> > for installing power shell and relevant packages).

Connect-AzAccount -TenantID <Tenant-ID> Register-AzResourceProvider -ProviderNamespace Microsoft.AVS | Register-AzResourceProvider -ProviderNamespace Microsoft.Batch

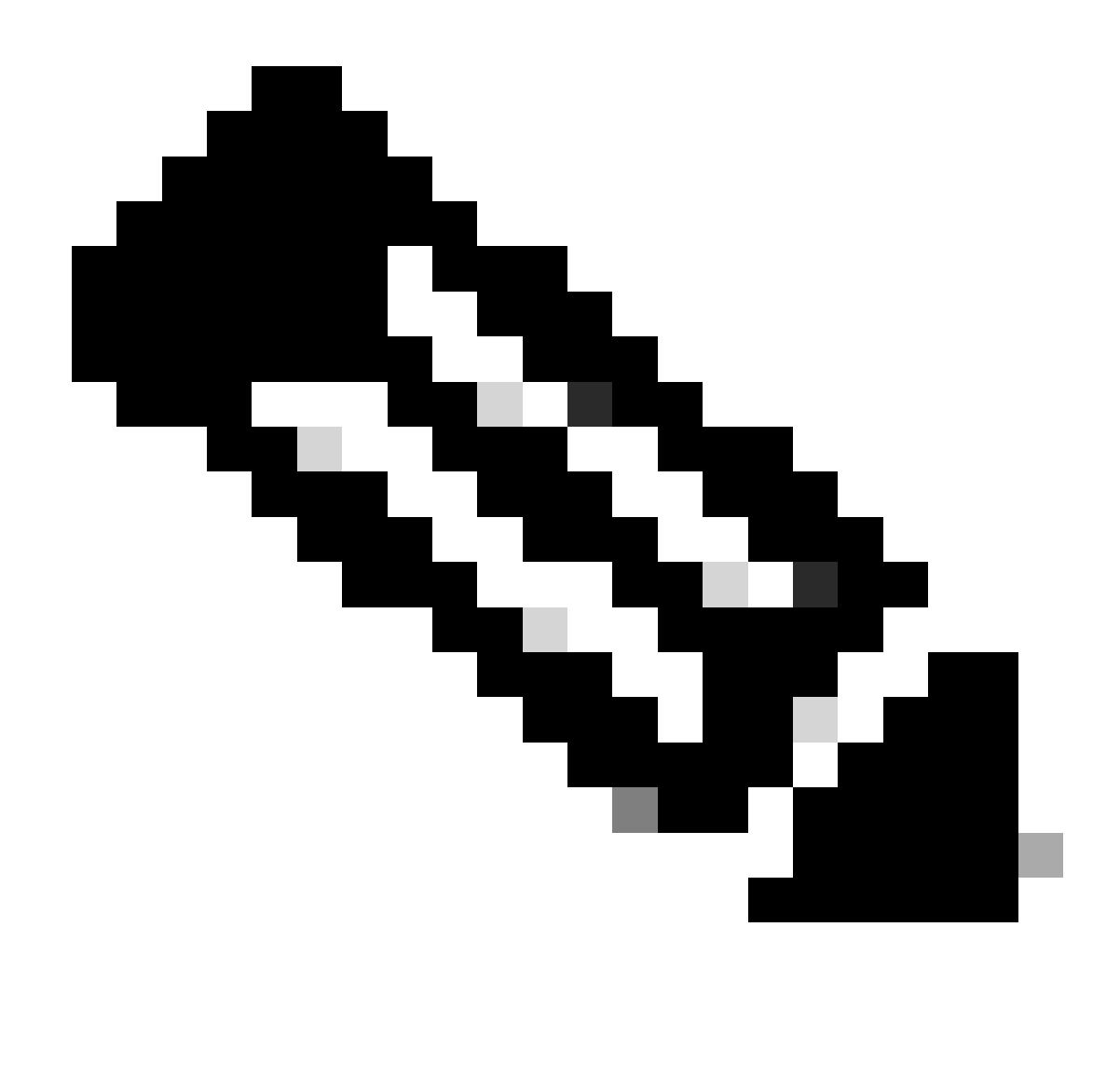

Note: Replace The Tenant-ID with your actual Tenant ID

Complete the prerequires at<u>Request host quota for Azure VMware Solution</u> for more details.

Create resource group after right subscription, navigating to **All Services > Resource groups.** Click **Add**. Enter the **Resource group** name.

#### Home > Resource groups >

Resource details Region \* ()

#### Create a resource group

| Basics Tags Review + create                                                                                                    |                                                                                                    |                                                                   |
|----------------------------------------------------------------------------------------------------|----------------------------------------------------------------------------------------------------|-------------------------------------------------------------------|
| Resource group - A container that hold<br>resources for the solution, or only those<br>allocate resources to resource groups b | s related resources for an Azure solution. The resource<br>resources that you want to manage as a group. You d<br>ased on what makes the most sense for your organizat | group can include all the ecide how you want to ion. Learn more 🗗 |
| Project details                                                                                                    |                                                                                                    |                                                                   |
| Subscription * 🕕                                                                                                    |                                                                                                    | ~                                                                 |
| Resource group * ①                                                                                                    | recourse-group-name                                                                                                    |                                                                   |
|                                                                                                    |                                                                                                    |                                                                   |

(US) East US

• Virtual Network and Security Groups.

The Subnet which requires internet reachability must have the route table configured with next hop as internet. See examples of public and private subnetwork. PAN with public IP Have both offline and online feed update working, PAN with private ip need to rely on offline feed updates.

 $\sim$ 

| Note 1: 2000 models         Cost dividual network         Note 1: 2000 models         Note 1: 2000 models         Note 1: 2000 mo                                                                                                    | Microsoft Asure                                                         | 23                                                                        | isandy resources, services, and doors (S-J)     |                                | 6 <b>9</b> 6 1                          | 7 <i>1</i> 2      |                           |                        |    |
|----------------------------------------------------------------------------------------------------|-------------------------------------------------------------------------|---------------------------------------------------------------------------|-------------------------------------------------|--------------------------------|-----------------------------------------|-------------------|---------------------------|------------------------|----|
|                                                                                                    | me 3 Virtual retrophs 3                                                 |                                                                           |                                                 |                                |                                         |                   |                           |                        |    |
|                                                                                                    | reate virtual netwo                                                     | orik                                                                      |                                                 | Home > SST-Vnet > PublicRe     | suteTable                               |                   |                           |                        |    |
| test entered table table tabl                            | anta d'Addresses Securi                                                 | ty Taga Review - create                                                   |                                                 | PublicRouteTa                  | able   Routes 🖉 –                       |                   |                           |                        |    |
| Interest (1)       Interest (1)       Interest (1) <td< td=""><td>he virtual network's address space.</td><td>specified as one or more address prefixe</td><td>is in COR relationing. 182:168.13(24)</td><td>O fauch Cont. A</td><td>- + + + + + + + + + + + + + + + + + + +</td><td></td><td></td><td></td><td></td></td<>                                                                                                    | he virtual network's address space.                                     | specified as one or more address prefixe                                  | is in COR relationing. 182:168.13(24)           | O fauch Cont. A                | - + + + + + + + + + + + + + + + + + + + |                   |                           |                        |    |
| 1100000000000000000000000000000000000                                                                                                    | Pv4 address space                                                       |                                                                           |                                                 | President (Creat-V)            | - + ×00                                 |                   |                           |                        |    |
| Image: Image: Image                             | 112.42.8.016                                                            |                                                                           | V 🕿                                             | Cven/ew                        | ,P Bearch voutes                        |                   |                           |                        |    |
| Important       And states upper 10 CM states 100 pt 10 Mills 100 pt 10 Mills 100 pt 10 Mills 100 pt 10 Mills 100 pt 10 Mills 100 pt 10 Mills 100 pt 100 mills 100 pt 100 mills 100 pt 100 pt                                      |                                                                         |                                                                           |                                                 | Activity log                   | Name                                    | 1; Address prefix | 7. Next hop type          | 1. Next hop IP address |    |
| Table to regin (b) (b) (b) (b) (b) (b) (b) (b) (b) (b)                                                                                                    | All Pul all real space ()                                               |                                                                           |                                                 | Access control (AM)            | DM2.1                                   | 10100010          | VICE NEW CONTRACT         |                        |    |
| Autor. Start Start S | The submet's address range in COV                                       | Evolution in p. 152 168 1 (2016) it must b                                | a contained by the address space of the circuit | Tana                           | 040.1                                   |                   | trias resort general      |                        | _  |
| • Marcel : Marcel : Marcel                            | setwork.                                                                |                                                                           |                                                 |                                | DM2-2                                   | 192.198.199.024   | Virtual network gateway   |                        |    |
| Note and and and and and and and and and and                                                                                                    | + Alfadent Sherrowski                                                   | inet.                                                                     |                                                 | Diagnose and solve problem     | Internet                                | 0204/9            | Internet                  |                        | -  |
| 1 ************************************                                                                                                    | Subnet name                                                             | Subnet address range                                                      | NAT galaxies                                    | Settings                       | Local                                   | 100.00.000        | Maked astrony             |                        |    |
| 1 Marcine Manage       1 1 1 4 3 4 5 8 200       -         1 1 2 5 4 3 4 5 8 200       -         1 2 5 4 3 4 5 8 200       -         1 2 5 4 3 4 5 8 200       -         1 2 5 4 3 4 5 8 200       -         1 2 5 4 3 4 5 8 200       -         1 2 5 4 3 4 5 8 200       -         1 2 5 4 3 4 5 8 2000       -         1 2 5 4 3 4 5 8 2000       -         1 2 5 4 5 4 5 7 5 7 5 7 5 7 5 7 5 7 5 7 5 7                                                                                                    | SST Subren Public                                                       | 172.42.8.9;00                                                             |                                                 |                                |                                         |                   |                           |                        |    |
| In June Andre Andre Andre Interfactor Andre Interfactor Andre  | SST-Subret Private                                                      | 172.42.16.0.29                                                            |                                                 |                                |                                         |                   |                           |                        |    |
| 100 Lot 10 Lots       100 Lot 10 Lots       100 Lot 10 Lots       100 Lot 10 Lots       100 Lot 10 Lot 10 Lot                                                                 | Stit Submit Public                                                      | 172.4232.0/09                                                             |                                                 |                                |                                         |                   |                           |                        |    |
| • The state of the state of the state                              | SST Subret Privated                                                     | 172.42.48.0/20                                                            |                                                 | Marcold APP Marcold Research   |                                         |                   |                           |                        | _  |
| Source         Description         Description         Description         Address prefix         To         Next hop type         To         Next hop type         To         Next hop type         To           Answer 1 and 1 and 1                                                                                                    | Use of a NAT galency is economic<br>8 to a subset after you could the o | nded for autoand internet acress from a so<br>inhad network, taan more 07 | denek. You can depley a NAT galeney and assign  | PrivateRouteTable              | Routes &                                |                   |                           |                        |    |
| Known - ruws         The Meeting         Develout a bunglich for adventule         If         Address prefix         T_2         Nach hop type         T_2         Nach hop type                                                                                                    |                                                                         |                                                                           |                                                 | Cvenview                       | , P Bearch routes                       |                   |                           |                        | _  |
| Control Labor         Control Labor         Number of Control Labor         Number of Control Labor                                                                                                    |                                                                         |                                                                           |                                                 | Activity log                   | Name                                    | 12 Address prefix | To Next hop type          | To Next hop IP address | 74 |
|                                                                                                    |                                                                         | - Presente Manal Sala                                                     |                                                 | Access control (AM)            | DMZ-1                                   | 10.10.0.0/16      | Virtual network gateway   |                        |    |
| Tag5 04/2.3 193 143 193-0.04 Vibral antenna extension -                                                                                                    |                                                                         |                                                                           |                                                 | <ul> <li>Taps</li> </ul>       | 047.3                                   | 182 168 118-0-04  | Votual option & optionary |                        |    |
| P Towney and take million: 200 taken of the second second se                                                                                                    |                                                                         |                                                                           |                                                 | A Discourse and solve problems |                                         | 100.000.000       | in a second general       |                        |    |

- Create an SSH Key Pair.
- a. Use the search bar from the Azure Web Portal home page and search for SSH Keys.

| Microsoft Azure                                                      | P SSH Keys X                                                                                                    | E 6                | Ø | © 0 |  |
|----------------------------------------------------------------------|----------------------------------------------------------------------------------------------------|--------------------|---|-----|--|
| Use TheSearch Bar And Search For SSH<br>Keys<br>Create a<br>resource | All Services (5) Marketplace (1) Documentation (99+) Resources (0) Resource Groups (0)<br>Azure Active Directory (0)<br>Services<br>Services<br>SSH keys<br>Distocker Keys | <b>}</b><br>rvices |   |     |  |
| Resources                                                            | 🕐 Key vaults                                                                                                    |                    |   |     |  |
| Recent Favori<br>Name                                                | e Marketplace                                                                                                    |                    |   |     |  |

b. From the Next Window click Create.

| ■ Microsoft Azure                                               |                                                                                             |                                                                                                    |                                  |
|-----------------------------------------------------------------|---------------------------------------------------------------------------------------------|----------------------------------------------------------------------------------------------------|----------------------------------|
| Home >                                                          |                                                                                             |                                                                                                    |                                  |
| SSH keys Click Create                                           | en query 🗌 🕅 Accian taos                                                                    |                                                                                                    |                                  |
| Filter for any field Subscription equals all Resource group equ | als all X Location equals all X <sup>th</sup> ⊽ Add filter                                  |                                                                                                    |                                  |
| Showing 0 to 0 of 0 records.                                    |                                                                                             |                                                                                                    |                                  |
| Name 🕆 🖉                                                        | Type ↑↓                                                                                     | Resource group ↑↓                                                                                                    | Location $\uparrow_{\downarrow}$ |
|                                                                 | Or Use This Option No S<br>SSH is an encrypted connection proceed that<br>secure connection | SFH keys to display<br>allows secure sign-ins over unsecured connection<br>and machines, without having to use passwords.<br>Create SSH key | ns. SSH keys allow               |

c. From the next window select the **Resource Group** and **Key Name**. Then click **Review** + **Create**.

| Home > SSH keys >                                                                    |                                                                                      |                                                            |
|--------------------------------------------------------------------------------------|--------------------------------------------------------------------------------------|------------------------------------------------------------|
| Create an SSH key                                                                    |                                                                                      |                                                            |
|                                                                                      |                                                                                      |                                                            |
| Basics Tags Review + create<br>Creating an SSH key resource allows you<br>Learn more | to manage and use public keys stored in Azure with Linux virtual machines.           |                                                            |
| Project details                                                                      |                                                                                      |                                                            |
| Select the subscription to manage deplo<br>your resources.                           | yed resources and costs. Use resource groups like folders to organize and manage all | Select Resource group you created from D<br>Drop Down List |
| Subscription * ③                                                                     | cx-tac-rch-aaa-azure                                                                 |                                                            |
| Resource group * 💿                                                                   | (New) resource-group-name                                                            |                                                            |
| Instance details                                                                     |                                                                                      | Create Key Pair Name                                       |
| Region * ①                                                                           | (US) East US V                                                                       |                                                            |
| Key pair name *                                                                      | key-pair-name                                                                        |                                                            |
| SSH public key source                                                                | Generate new key pair                                                                |                                                            |
| C                                                                                    | lick Review + Create                                                                 |                                                            |
| Review + create < Pro                                                                | evious Next : Tags >                                                                 |                                                            |

d. From next window click Create and Download Private Key.

|                                        | P Search resources, services, and docs (G+/)                                                                                                    |
|----------------------------------------|----------------------------------------------------------------------------------------------------|
| Home > SSH keys >                      |                                                                                                    |
| Create an SSH key                      |                                                                                                    |
| Validation passed                      |                                                                                                    |
| Basics Tags Review + create            |                                                                                                    |
| Basics                                 |                                                                                                    |
| Subscription                           |                                                                                                    |
| Resource group                         |                                                                                                    |
| Region<br>Key pair name                |                                                                                                    |
|                                        |                                                                                                    |
|                                        | Generate new key pair                                                                                                    |
|                                        | An SSH key pair contains both a public key and a private key. Azure doesn't store the private key. After the SSH key resource is created, you won't be able to download the private key again. Learn more c? |
|                                        | Download private key and create resource                                                                                                    |
|                                        | Keturn to create an SSH key resource                                                                                                    |
| Click Create                           |                                                                                                    |
|                                        |                                                                                                    |
| Create < Previous Next > Download a tr | emplate for automation                                                                                                    |

### **Component Used**

The content of this document is based on these software and cloud services.

- Cisco ISE version 3.2.
- Microsoft Azure Cloud Services

The information in this document was created in the device from specific lab environment. All the devices used in this document started with a cleared (default) configuration. If your network is live, ensure that you understand the potential impact of any command.

### Azure VM Sizes that are Supported by Cisco ISE

| Azure VM Sizes                                                                                             | vCPU | RAM (in GB) |
|----------------------------------------------------------------------------------------------------|------|-------------|
| Standard_D4s_v4                                                                                            | 4    | 16          |
| (This instance supports the Cisco ISE evaluation use case. 100 concurrent active endpoints are supported.) |      |             |
| Standard_D8s_v4                                                                                            | 8    | 32          |
| Standard_F16s_v2                                                                                           | 16   | 32          |
| Standard_F32s_v2                                                                                           | 32   | 64          |
| Standard_D16s_v4                                                                                           | 16   | 64          |
| Standard_D32s_v4                                                                                           | 32   | 128         |
| Standard_D64s_v4                                                                                           | 64   | 256         |

• The Fsv2-series Azure VM sizes are compute-optimized and are best suited for use as PSNs for

compute-intensive tasks and applications.

• The Dsv4-series are general purpose Azure VM sizes that are best suited for use as PAN or MnT nodes or both and are intended for data processing tasks and database operations.

If you use a general-purpose instance as a PSN, the performance numbers are lower than the performance of a compute-optimized instance as a PSN. The Standard\_D8s\_v4 VM size must be Used as an extra small PSN only.

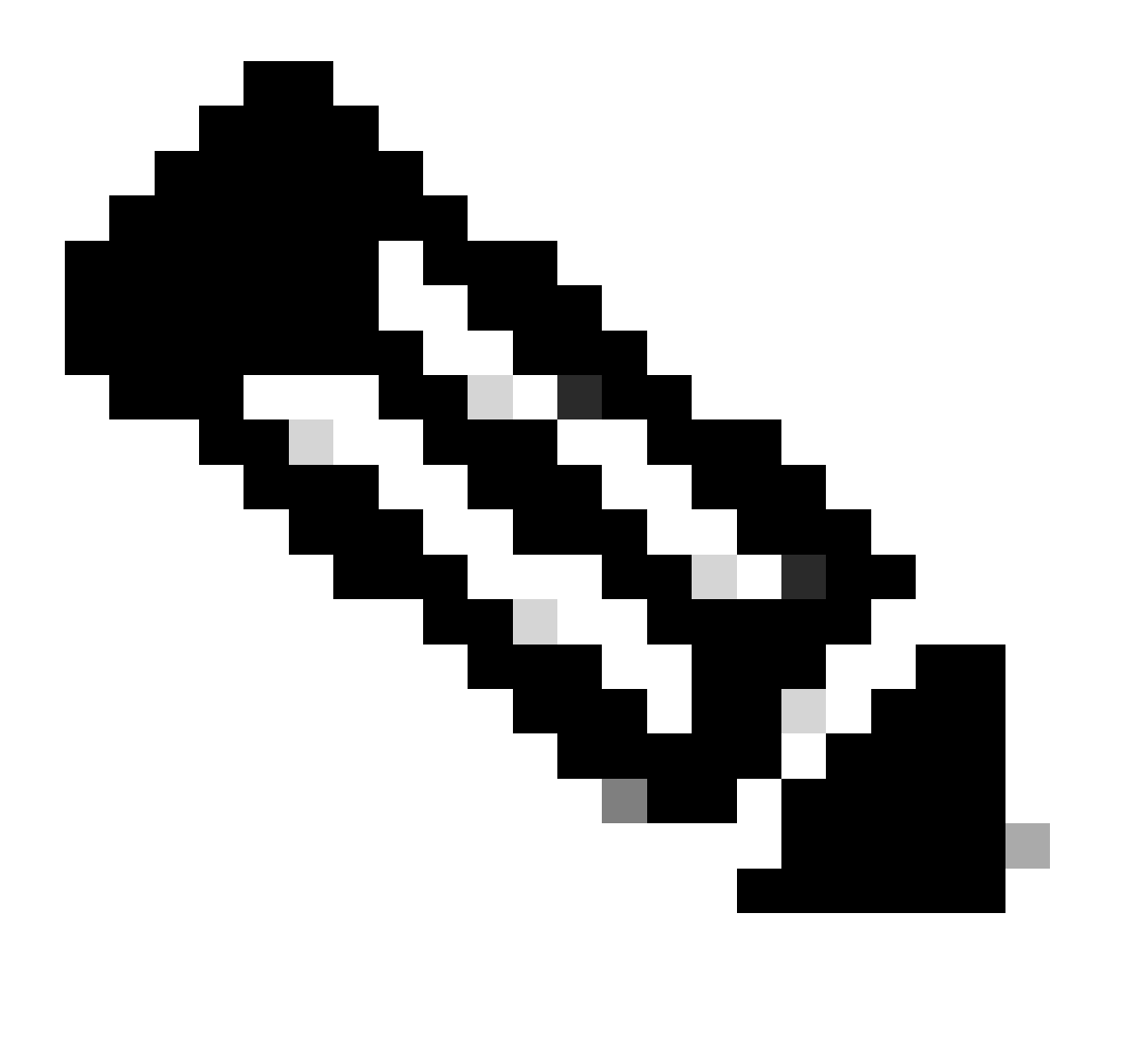

**Note**: Do not clone an existing Azure Cloud image to create a Cisco ISE instance. Doing this can cause random and unexpected malfunctions in the created ISE machine.

### Limitations of Cisco ISE in Microsoft Azure Cloud Services

• If you create <u>Cisco ISE using the Azure Virtual Machine</u>, by default, Microsoft Azure assigns private IP addresses to VMs through DHCP servers. Before you create a Cisco ISE deployment on Microsoft Azure, you must update the forward and reverse DNS entries with the IP addresses assigned by Microsoft Azure.

Alternatively, after you install Cisco ISE, assign a static IP address to your VM by updating the

Network Interface object in Microsoft Azure:

- 1. Stop the VM.
- 2. In the Private IP address settings area of the VM, in the Assignment area, click Static.
- 3. Restart the VM.
- 4. In the Cisco ISE serial console, assign the IP address as Gi0.
- 5. Restart the Cisco ISE application server.
- Dual NIC is supported with only two NICs—Gigabit Ethernet 0 and Gigabit Ethernet 1. To configure a secondary NIC in your Cisco ISE instance, you must first create a network interface object in Azure, power off your Cisco ISE instance, and then attach this network interface object to Cisco ISE. After you install and launch Cisco ISE on Azure, use the Cisco ISE CLI to manually configure the IP address of the network interface object as the secondary NIC.
- The Cisco ISE upgrade workflow is not available in Cisco ISE on Microsoft Azure. Only fresh installs are supported. However, you can carry out backup and restore of configuration data.
- The public cloud supports Layer 3 features only. Cisco ISE nodes on Microsoft Azure do not support Cisco ISE functions that depend on Layer 2 capabilities. For example, working with DHCP SPAN profiler probes and CDP protocol functions through the Cisco ISE CLI are functions that are currently not supported.
- When you carry out the restore and backup function of configuration data, after the backup operation is complete, first restart Cisco ISE through the CLI. Then, initiate the restore operation from the Cisco ISE GUI.
- SSH access to Cisco ISE CLI using password-based authentication is not supported in Azure. You can only access the Cisco ISE CLI through a key pair, and this key pair must be stored securely. If you are using a Private Key (or PEM) file and you lose the file, you would not be able to access the Cisco ISE CLI.

Any integration that uses a password-based authentication method to access Cisco ISE CLI is not supported, for example, Cisco DNA Center Release 2.1.2 and earlier.

• Cisco ISE IOS deployments on Azure typically leverage VPN solutions like Dynamic Multipoint Virtual Private Networks (DMVPN) and Software-Defined Wide Area Networks (SD-WAN), where the IPSec tunnel overheads can cause MTU and fragmentation issues. In such scenarios, Cisco ISE IOS would not receive complete RADIUS packets and an authentication failure occurs without triggering a failure error log.

A possible workaround is to seek Microsoft technical support to explore any solutions in Azure that can allow out-of-order fragments to pass to the destination instead of being dropped.

• CLI Admin user must be "iseadmin".

## Configure

### Example of ISE deployment Connected to Azure Cloud

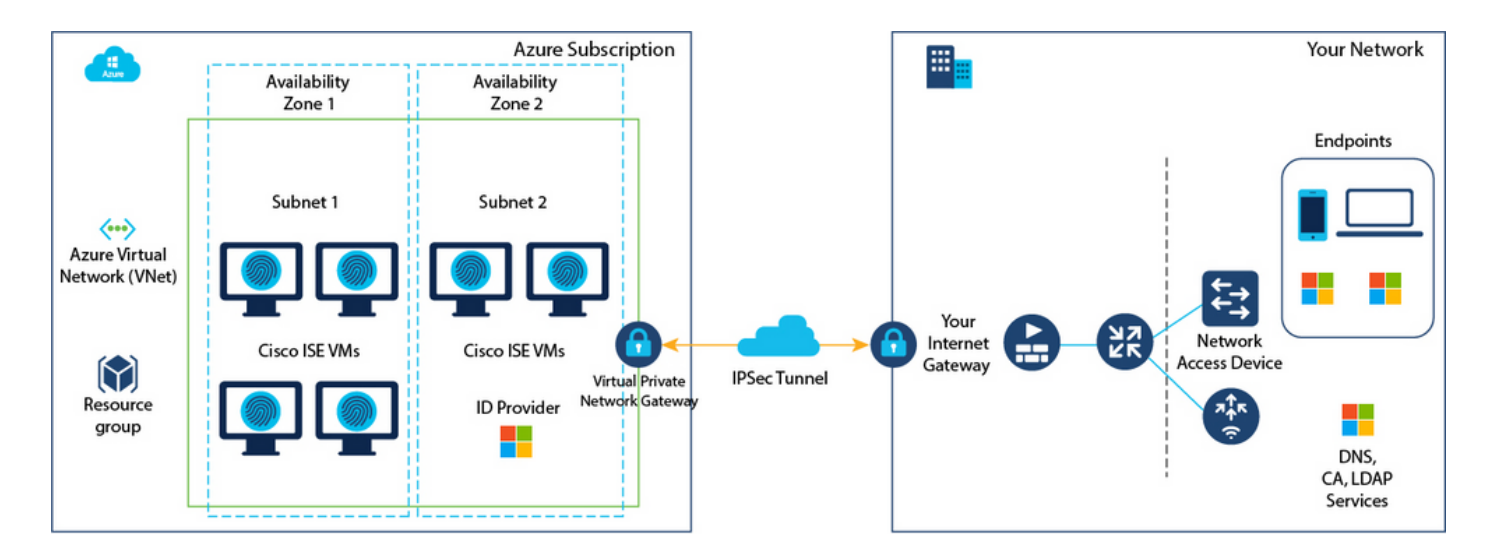

## Configurations

• Step (1): Go to <u>Azure portal</u> and log in to your Microsoft Azure account.

| = | Microsoft Azure |                              | P Search resources                    | s, servio     | es, and docs (G+/)                                       |             |                                                    |                          |              |                                                            | Ð              | 8  | Φ | ۲ | 0 | R |
|---|-----------------|------------------------------|---------------------------------------|---------------|----------------------------------------------------------|-------------|----------------------------------------------------|--------------------------|--------------|------------------------------------------------------------|----------------|----|---|---|---|---|
|   |                 | Azure services               |                                       |               |                                                          |             |                                                    |                          |              |                                                            |                |    |   |   |   |   |
|   |                 | +                            | <b>(</b>                              |               | 💉 📮                                                      |             | ۲                                                  |                          | SQL          | 8                                                          | $\rightarrow$  |    |   |   |   |   |
|   |                 | Create a<br>resource         | SSH keys Reso<br>gro                  | ource<br>rups | Quickstart Virtual<br>Center machine                     | Aç          | p Services                                         | Storage<br>accounts      | SQL database | es Azure Cosmo<br>DB                                       | s More service | 15 |   |   |   |   |
|   |                 | Resources<br>Recent Favorite |                                       |               |                                                          |             |                                                    |                          |              |                                                            |                |    |   |   |   |   |
|   |                 | Name                         |                                       |               | τ <sub>3</sub>                                           | pe          |                                                    |                          |              | Last Viewed                                                |                |    |   |   |   |   |
|   |                 |                              |                                       |               |                                                          | Þ           |                                                    |                          |              |                                                            |                |    |   |   |   |   |
|   |                 |                              |                                       |               | No resources h                                           | ave been    | viewed recently                                    | y                        |              |                                                            |                |    |   |   |   |   |
|   |                 |                              |                                       |               | Vie                                                      | w all resou | irces                                              |                          |              |                                                            |                |    |   |   |   |   |
|   |                 |                              |                                       |               |                                                          |             |                                                    |                          |              |                                                            |                |    |   |   |   |   |
|   |                 | Navigate                     |                                       |               |                                                          |             |                                                    |                          |              |                                                            |                |    |   |   |   |   |
|   |                 | Subscriptions                |                                       | ()            | Resource groups                                          |             | All resources                                      |                          | ₫h           | Dashboard                                                  |                |    |   |   |   |   |
|   |                 |                              |                                       |               |                                                          |             |                                                    |                          |              |                                                            |                |    |   |   |   |   |
|   |                 | Tools                        |                                       |               |                                                          |             |                                                    |                          |              |                                                            |                |    |   |   |   |   |
|   |                 | Learn Azure w                | n (5°<br>ith free online<br>Microsoft | 3             | Azure Monitor<br>Monitor your apps and<br>infrastructure | 0           | Microsoft Defe<br>Secure your ap<br>infrastructure | nder for Cloud<br>ps and | \$           | Cost Management<br>Analyze and optim<br>cloud spend for fm | ize your<br>te |    |   |   |   |   |

• Step (2): Use the search field at the top of the window to search for Marketplace.

| Microsoft Azure              | ₽ marketplace                                                                      | ×                                                                             | 5 6 0 Ø Ø Ø |
|------------------------------|------------------------------------------------------------------------------------|-------------------------------------------------------------------------------|-------------|
| Azure services               | All Services (8) Marketplace (31) Documentation<br>Resource Groups (0)<br>Services | n (99+) Azure Active Directory (6) Resources (0)                              |             |
| Resources<br>Recent Favorite | <ul> <li>Budgets</li> <li>Cost alerts</li> <li>Cost analysis</li> </ul>            | Cost Management     Cost Management + Billing     Managed applications center |             |
| Name                         | Marketplace Striim VM Subscription Contoso MPPO SaaS - Seat 1 WeTranset            | See all                                                                       |             |
|                              | Tackle Cloud GTM Platform                                                          | Cabra Cloud Commerce Management Platform                                      |             |

• Step (3): Use the **Search the Marketplace** search field to search for **Cisco Identity Services Engine** (ISE).

| = Microsoft Azure                               | ,P Search resources, services, and docs (G+/)                                                                                                    |                     | 8 | ٥ | ۲ | ۲ | R |
|-------------------------------------------------|----------------------------------------------------------------------------------------------------|---------------------|---|---|---|---|---|
| Home ><br>Marketplace                           | D                                                                                                    |                     |   |   |   |   |   |
| Get Started<br>Service Providers                | Cisco Identity service engine         Pricing : All ×         Operating System : All ×         Publisher Type : All ×         Product Type : All ×         Publisher Type : All ×         Product Type : All ×         Publisher Type : All ×         Publisher Type : All × <th>ublisher name : All</th> <th>×</th> <th></th> <th></th> <th></th> <th></th> | ublisher name : All | × |   |   |   |   |
| Management                                      | cisco identity services engine                                                                                                    |                     |   |   |   |   |   |
| Private Marketplace<br>Private Offer Management | > Search resources, services, and docs (G+ /)          P Cisco Identity service engine         cisco Identity service engine         cisco Identity service engine         cisco Identity service engine         cisco Identity service engine         cisco Identity service engine         cisco Identity service engine         cisco Identity service engine         cisco Identity service engine         Cisco Identity service engine         Cisco Identity service engine         Cisco Identity service sengine         Cisco Identity services engine         Recommended for you                                                                                                    |                     |   |   |   |   |   |

• Step (4): Click Virtual Machine.

|                           |                                                         | ₽ Search resources, set                                                       | vices, and docs (G+/)                           |                     |                      | 2                       | 8 | φ ( | ) ( | ) |
|---------------------------|---------------------------------------------------------|-------------------------------------------------------------------------------|-------------------------------------------------|---------------------|----------------------|-------------------------|---|-----|-----|---|
| Home >                    |                                                         |                                                                               |                                                 |                     |                      |                         |   |     |     |   |
| Marketplace               |                                                         |                                                                               |                                                 |                     |                      |                         |   |     |     |   |
| Get Started               | O fine Markh for instants of                            |                                                                               |                                                 | Database Bass and M | Bandard Room All V   | Publicher and a Million | ~ |     |     |   |
| Service Providers         | - Cisco identity services engine (is                    |                                                                               | ritiong : All 🔨 Operating system : All 🔨        | Poulisier type: All | Product type : Mar A | Popularier name : All   | ~ |     |     |   |
| Management                | Showing 1 to 3 of 3 results for 'Cisco                  | Azure services only<br>Select Visu<br>Identity Services angine (ISE): Clear s | al Machine<br>carch                             |                     |                      |                         |   |     |     |   |
| Private Marketplace       | You have 1 results customized for a                     | our businession in private plans. View priv                                   | vate plans                                      |                     |                      |                         |   |     |     |   |
| Private Offer Management  |                                                         | 1                                                                             |                                                 |                     |                      |                         |   |     |     |   |
| My Marketplace            | -ideade.<br>cisco                                       | aduadu.<br>Crisco                                                             | cisco                                           |                     |                      |                         |   |     |     |   |
| Favorites                 | Cisco Identity Services<br>Engine (ISE)                 | Cisco Identity Services<br>Engine (ISE)                                       | Cisco ISE                                       |                     |                      |                         |   |     |     |   |
| Recently created          | Cisco Systems, Inc.                                     | Cisco Systems, Inc.                                                           | Microsoft Sentinel, Microsoft Co                |                     |                      |                         |   |     |     |   |
| Private plans             | Virtual Machine<br>Cisco Identity Services Engine (ISE) | Azure Application<br>Cisco Identity Services Engine (SE)                      | Azure Application<br>Streamline security policy |                     |                      |                         |   |     |     |   |
| Categories                |                                                         |                                                                               | management, and reduce operating<br>costs.      |                     |                      |                         |   |     |     |   |
| Security (3)              |                                                         | Price varies                                                                  | Price varies                                    |                     |                      |                         |   |     |     |   |
| Networking (2)            | Create 🗸 🗢                                              | Create 🗸 🗢                                                                    | Create 🗸 🗢                                      |                     |                      |                         |   |     |     |   |
| Al + Machine Learning (0) |                                                         |                                                                               |                                                 |                     |                      |                         |   |     |     |   |

• Step (5): In the new window that is displayed, click **Create**.

| =       | Microsoft Azure                                           | P Search resources, services, and docs (G+/) |  |  |  |  |  |  |  |
|---------|-----------------------------------------------------------|----------------------------------------------|--|--|--|--|--|--|--|
| Home    | Home > Marketplace >                                      |                                              |  |  |  |  |  |  |  |
| Cisco S | :o Identity Services Engine (ISE) 🛷 …<br>ystems, Inc.     |                                              |  |  |  |  |  |  |  |
| ab      | Cisco Identity Services Engine (ISE                       | Add to Favorites                             |  |  |  |  |  |  |  |
| CIS     | Cisco Systems, Inc.   Virtual Machine                     |                                              |  |  |  |  |  |  |  |
|         | Plan                                                      |                                              |  |  |  |  |  |  |  |
|         | Cisco Identity Services Engine (ISE) B V Create           | Start with a pre-set configuration           |  |  |  |  |  |  |  |
|         | Want to deploy programmatically? Get started              |                                              |  |  |  |  |  |  |  |
| Ove     | rview Plans + Pricing Usage Information + Support Ratings | + Reviews                                    |  |  |  |  |  |  |  |

• Step (6): In the Basics tab:

a. In the **Project details** area, choose the required values from the **Subscription** and Resource **group drop**-down lists.

- b. In the Instance details area, enter a value in the Virtual Machine name field.
- c. From the **Image** drop-down list, choose the Cisco ISE image.

d. From the **Size** drop-down list, choose the instance size that you want to install Cisco ISE with. Choose an instance that is supported by Cisco ISE, as listed in the table titled **Azure Cloud** 

Instances that are supported by Cisco ISE, in the section Cisco ISE on Azure Cloud.

e. In the **Administrator account > Authentication type** area, click the **SSH Public Key** radio button.

f. In the Username field, enter iseadmin.

g. From the SSH public key source drop-down list, choose Use existing key stored in Azure.

h. From the **Stored keys** drop-down list, choose the key pair that you created as a prerequisite for this task.

j. In the Inbound port rules area, click the Allow selected ports radio button.

k. In the **Licensing** area, from the **Licensing type** drop-down list, choose Other.

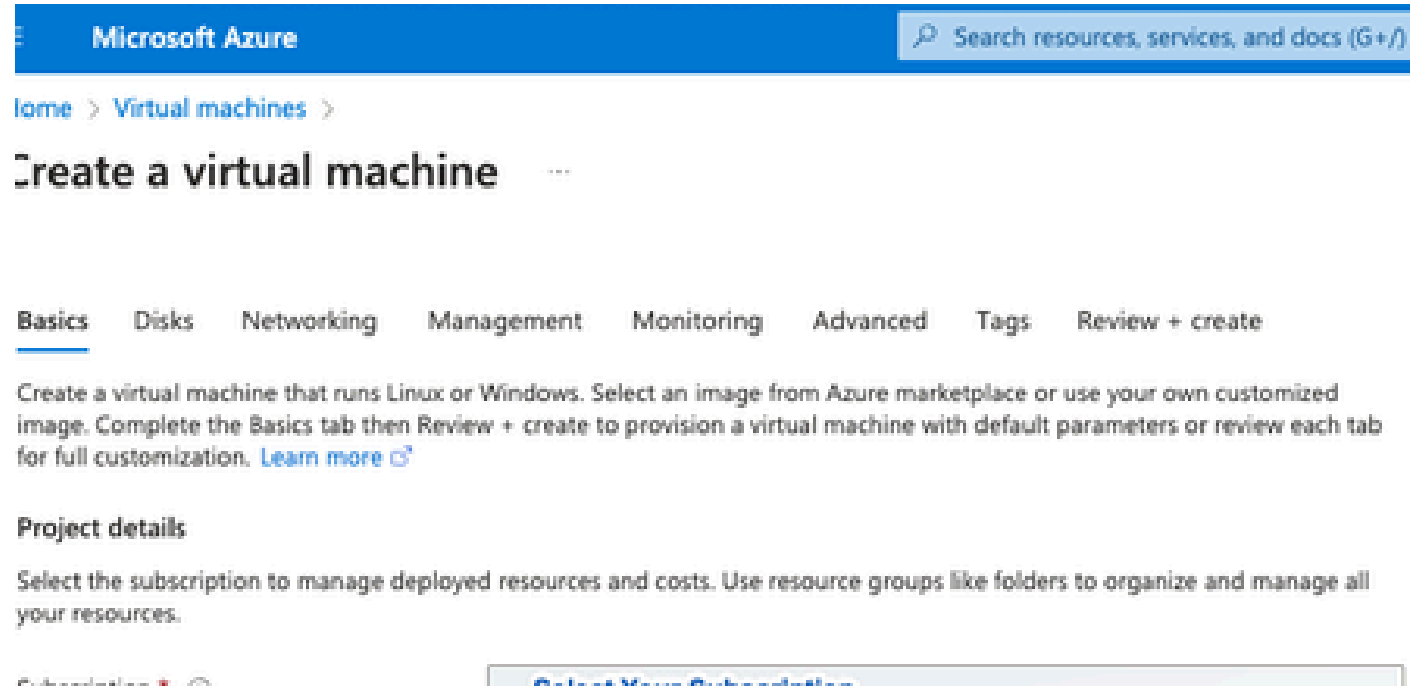

| Resource group *                                                                                             | Resource Group You Created                                                                                                    | ~        |
|----------------------------------------------------------------------------------------------------|----------------------------------------------------------------------------------------------------|----------|
|                                                                                                    | Create new                                                                                                    |          |
| Instance details                                                                                             |                                                                                                    |          |
| Virtual machine name * 💿                                                                                     | ise-vm-name                                                                                                    | ~        |
| Region * 🛈                                                                                                   | (US) East US                                                                                                    | $\sim$   |
| Availability options                                                                                         | Availability zone                                                                                                    | $\sim$   |
| Availability zone * 💿                                                                                        | Zones 1                                                                                                    | $\sim$   |
|                                                                                                    | You can now select multiple zones. Selecting multiple zones will create<br>per zone. Learn more o?                                                                                                    | e one VM |
| Security type ③                                                                                              | Standard                                                                                                    | $\sim$   |
| Image * 💿                                                                                                    | Cisco Identity Services Engine (ISE) BYOL 3.2 - x64 Gen1                                                                                                    | ~        |
| VM architecture                                                                                              | See al images   Configure VM generation                                                                                                    |          |
| /                                                                                                    | • x64                                                                                                    |          |
| Click Here To Select ISE Image                                                                               | x64     Arm64 is not supported with the selected image.                                                                                                    |          |
| Click Here To Select ISE Image                                                                               | x64     Arm64 is not supported with the selected image.                                                                                                    |          |
| Click Here To Select ISE Image<br>Run with Azure Spot discount ③<br>Size * ③                                 | x64     Arm64 is not supported with the selected image.     Standard_D32s_v4 - 32 vcpus, 128 GiB memory (\$863.59/month)     See all sizes                                                            | ~        |
| Click Here To Select ISE Image<br>Run with Azure Spot discount ③<br>Size * ③                                 | <ul> <li>x64</li> <li>Arm64 is not supported with the selected image.</li> </ul> Standard_D32s_v4 - 32 vcpus, 128 GiB memory (\$863.59/month) See all sizes                                           | ~        |
| Click Here To Select ISE Image Run with Azure Spot discount  Size  Administrator account Authentication type | <ul> <li>x64</li> <li>Arm64 is not supported with the selected image.</li> <li>Standard_D32s_v4 - 32 vcpus, 128 GiB memory (\$863.59/month)</li> <li>See all sizes</li> <li>SSH public key</li> </ul> | ~        |

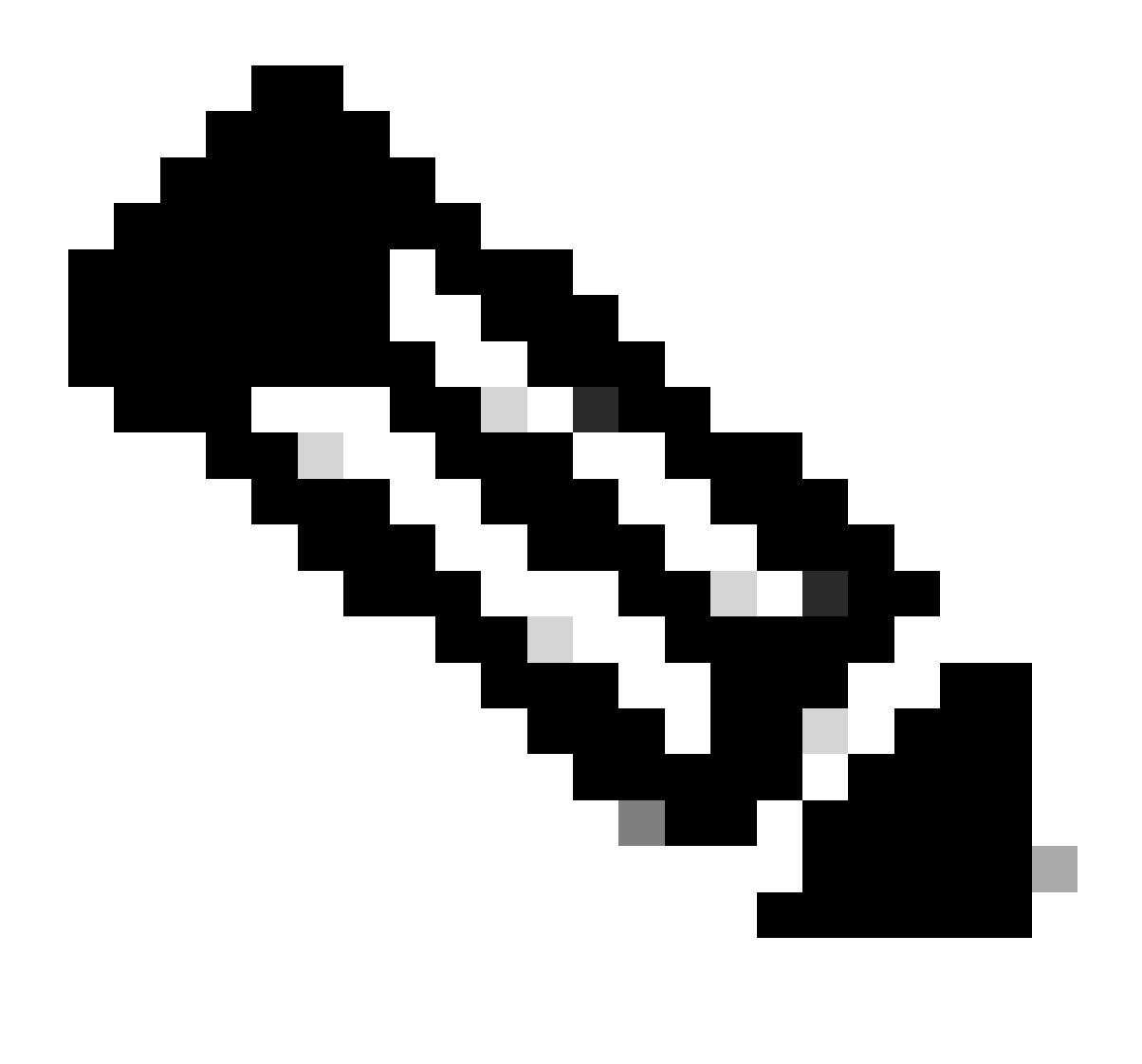

**Note**: For The Disk Type, there is more options from the Drop Down List to select. You can select the one that Meets your Need. Premium SSD is the Recommended Type for Production and Performance Sensitive Workloads.

• Step (9): In the **Network Interface** area, from the **Virtual network, Subnet** and **Configure network security group** drop-down lists, choose the virtual network and subnet that you have created.

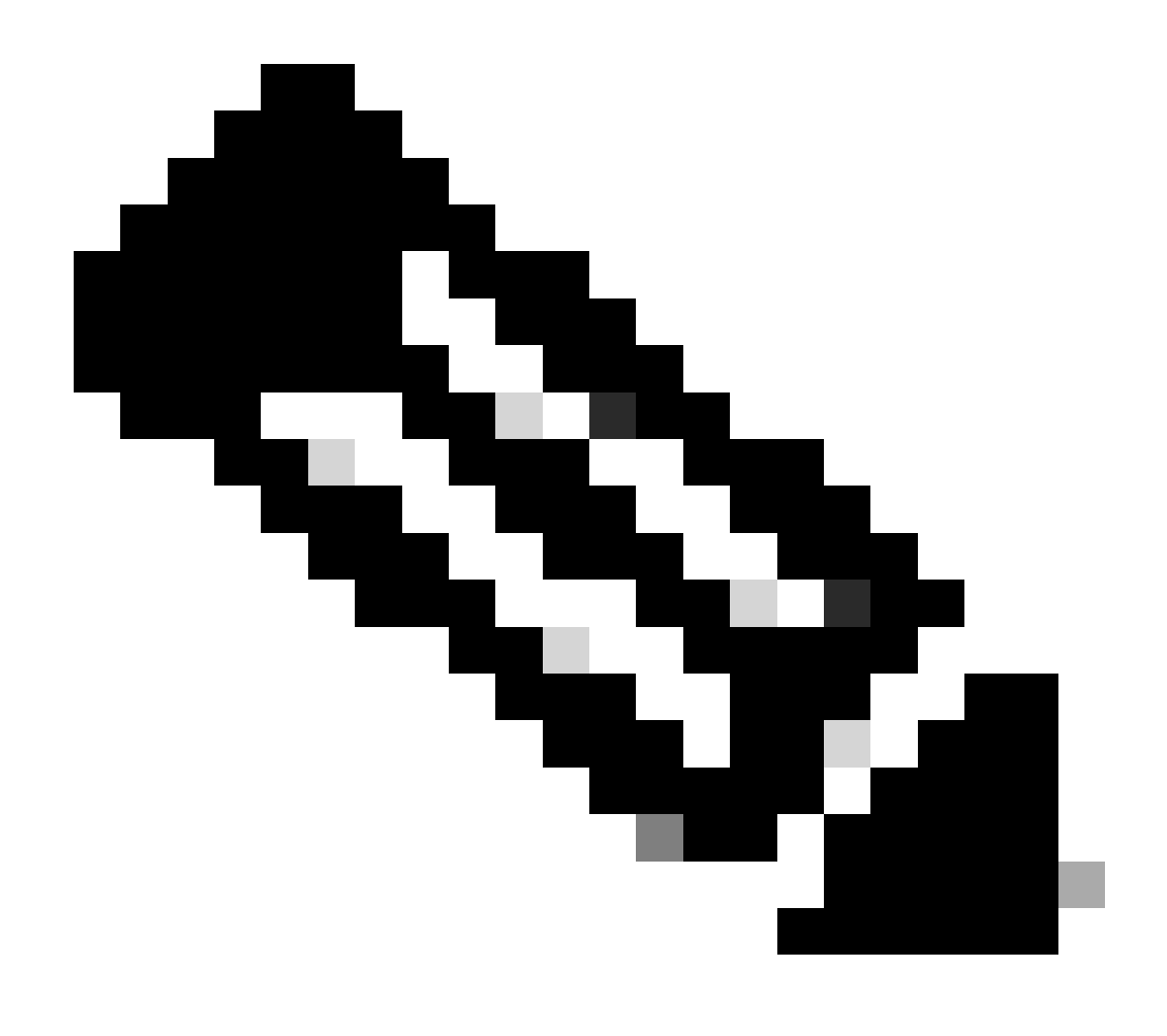

**Note**: The subnet with a public IP address receives online and offline posture feed updates, while a subnet with a private IP address only receives offline posture feed updates.

Home > Virtual machines >

| Create                               | e a vi                         | rtual mad                             | hine                                      |                                         |                                    |                          |                                                                                                   |
|--------------------------------------|--------------------------------|---------------------------------------|-------------------------------------------|-----------------------------------------|------------------------------------|--------------------------|---------------------------------------------------------------------------------------------------|
|                                      |                                |                                       |                                           |                                         |                                    | ħ                        |                                                                                                   |
| Basics                               | Disks                          | Networking                            | Management                                | Monitoring                              | Advanced                           | Tags                     | Review + create                                                                                   |
| Define net<br>inbound a<br>Learn mor | twork con<br>and outbo<br>re 🖻 | nectivity for you<br>und connectivity | r virtual machine b<br>with security grou | by configuring ne<br>up rules, or place | twork interface<br>behind an exist | card (NIC)<br>ing load b | ) settings You can control ports.<br>Dalancing Virtual Network You created Or Click<br>Create New |
| Network                              | interface                      | e                                     |                                           |                                         |                                    |                          |                                                                                                   |
| When crea                            | ating a vir                    | tual machine, a r                     | network interface v                       | will be created for                     | r you.                             |                          |                                                                                                   |
| Virtual net                          | twork *(                       | D                                     | Create nev                                | ~                                       |                                    |                          | $\sim$                                                                                            |
| Subnet *                             | 0                              |                                       | Select                                    | The Subnet Yo                           | ur created                         |                          |                                                                                                   |
| Public IP                            | 0                              |                                       | Create and                                |                                         |                                    |                          |                                                                                                   |
| NIC netwo                            | ork securit                    | ty group 🕕                            | O None                                    |                                         |                                    |                          | Select Security Group You Created Or<br>Click Create New                                          |
|                                      |                                |                                       | Advar                                     | nced                                    |                                    |                          |                                                                                                   |
| Configure                            | network                        | security group *                      | Create new                                | N - T                                   |                                    |                          |                                                                                                   |
| Delete put<br>deleted (              | blic IP and                    | d NIC when VM i                       | s 🗌                                       |                                         |                                    |                          |                                                                                                   |
| Enable acc                           | celerated                      | networking 🕕                          |                                           | The                                     | selected image                     | does not                 | support accelerated networking.                                                                   |
| Load bala                            | ancing                         |                                       |                                           |                                         |                                    |                          |                                                                                                   |
| You can pl                           | lace this v                    | virtual machine ir                    | n the backend poo                         | l of an existing A                      | zure load balan                    | cing soluti              | ion. Learn more 🖻                                                                                 |
| Review                               | + create                       |                                       | < Previous                                | Next : Managen                          | nent >                             |                          |                                                                                                   |
| • Ste                                | p (10)                         | : Click <b>Ne</b> y                   | xt: Manager                               | ment.                                   |                                    |                          |                                                                                                   |
| Delete p<br>deleted                  | i)<br>i                        | and NIC wher                          | NVM is                                    |                                         |                                    |                          |                                                                                                   |
| Enable a                             | accelerat                      | ted networking                        | , ©                                       |                                         | The se                             | lected in                | nage does not support accelerated networking.                                                     |
| Revie                                | w + crea                       | ate                                   | < Previou                                 | s Next                                  | : Manageme                         | nt >                     |                                                                                                   |

• Step (11): In the **Management** tab, retain the default values for the mandatory fields and click **Next:** Advanced.

| ■ Microsoft Azure                                                     |                                   | ${\cal P}$ Search resources, services, and docs (G+/) |  |  |  |  |  |  |
|-----------------------------------------------------------------------|-----------------------------------|-------------------------------------------------------|--|--|--|--|--|--|
| Home > Virtual machines >                                             |                                   |                                                       |  |  |  |  |  |  |
| Create a virtual machine                                              |                                   |                                                       |  |  |  |  |  |  |
| "Click Next on This Page > Monitoring > Advanced"                     |                                   |                                                       |  |  |  |  |  |  |
| Basics Disks Networking Manage                                        | ement Monitoring Advance          | ed Tags Review + create                               |  |  |  |  |  |  |
| Configure management options for your VM.                             |                                   |                                                       |  |  |  |  |  |  |
| Microsoft Defender for Cloud                                          |                                   |                                                       |  |  |  |  |  |  |
| Microsoft Defender for Cloud provides unified workloads. Learn more 🖻 | security management and advanced  | I threat protection across hybrid cloud               |  |  |  |  |  |  |
| <ul> <li>Your subscription is protected by Microso</li> </ul>         | ft Defender for Cloud basic plan. |                                                       |  |  |  |  |  |  |
| Identity                                                              |                                   |                                                       |  |  |  |  |  |  |
| Enable system assigned managed identity ①                             | ]                                 |                                                       |  |  |  |  |  |  |
| Azure AD                                                              |                                   |                                                       |  |  |  |  |  |  |
| Login with Azure AD 🕠                                                 | ]                                 |                                                       |  |  |  |  |  |  |
| ▲ This image does not support Login with Azure AD.                    |                                   |                                                       |  |  |  |  |  |  |
| Auto-shutdown                                                         |                                   |                                                       |  |  |  |  |  |  |
| Enable auto-shutdown ①                                                | ]                                 |                                                       |  |  |  |  |  |  |

Home > Virtual machines >

### Create a virtual machine

| Basics Disks Networking Ma<br>Configure monitoring options for your V | anagement Monitoring        | Advanced Tags Review<br>Premium S | v + create<br>SD "Recommended Type<br>or Production " |
|-----------------------------------------------------------------------|-----------------------------|-----------------------------------|-------------------------------------------------------|
| Alerts Enable recommended alert rules ①                               |                             |                                   |                                                       |
| Diagnostics                                                           |                             |                                   |                                                       |
| Boot diagnostics (i)                                                  | • Enable with managed s     | torage account (recommended)      |                                                       |
|                                                                       | Enable with custom sto      | rage account                      |                                                       |
|                                                                       | <ul> <li>Disable</li> </ul> |                                   |                                                       |
| Enable OS guest diagnostics 🕠                                         |                             |                                   |                                                       |
|                                                                       |                             |                                   |                                                       |
|                                                                       |                             |                                   |                                                       |
|                                                                       |                             |                                   |                                                       |

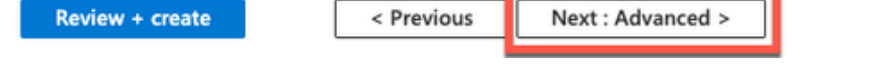

• Step (12): In the User data area, check the Enable user data check box.

In the User data field, complete information:

```
hostname=<hostname of Cisco ISE>
```

```
primarynameserver=<IPv4 address>
```

```
dnsdomain=<domain name>
```

```
ntpserver=<IPv4 address or FQDN of the NTP server>
```

```
timezone=<timezone>
```

```
password=<password>
```

```
ersapi=<yes/no>
```

```
openapi=<yes/no>
```

pxgrid\_cloud=<yes/no>

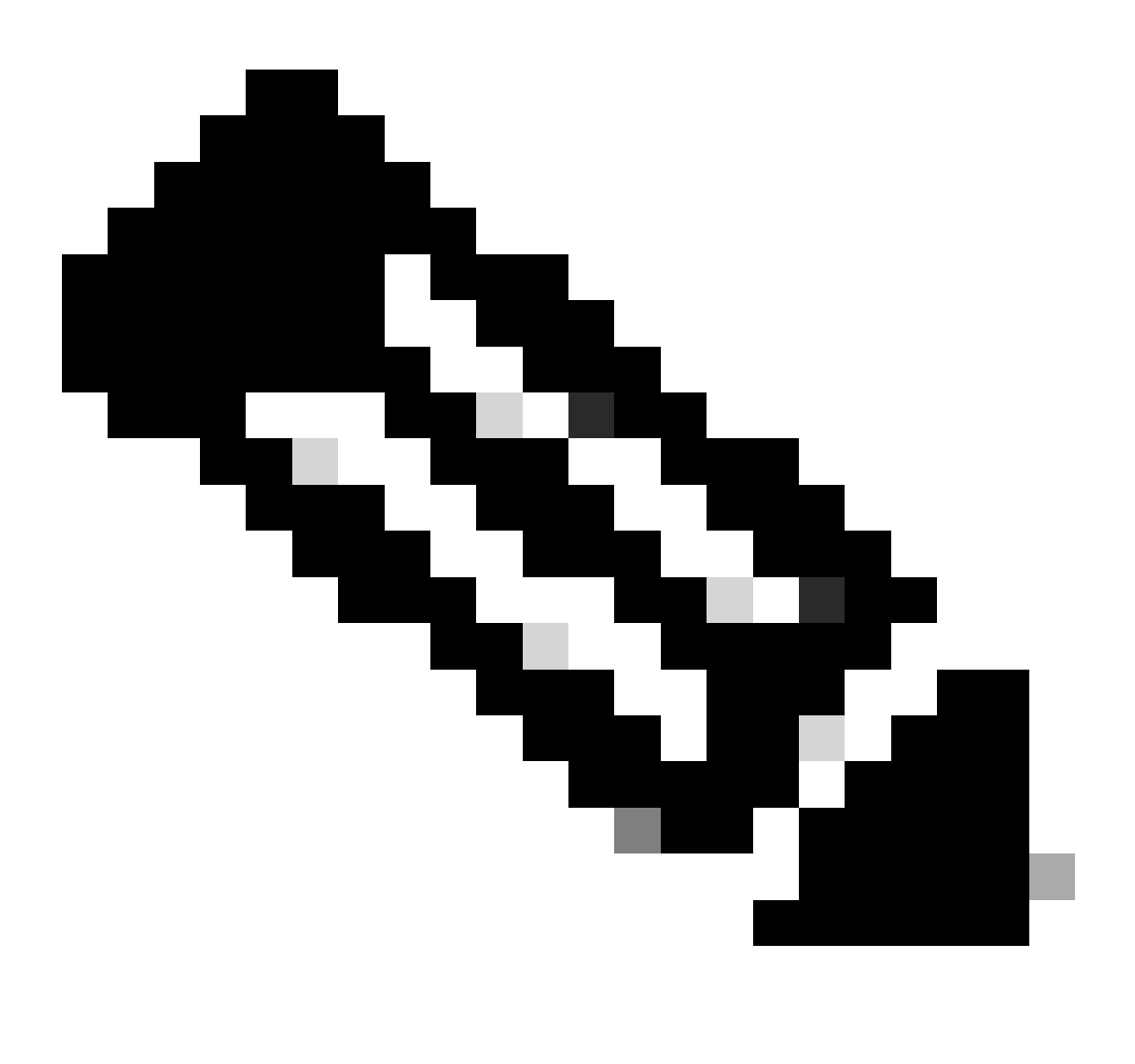

**Note**: You must use the correct syntax for each of the fields that you configure through the user data entry. The information you enter in the User data field is not validated when it is entered. If you use the wrong syntax, Cisco ISE services would not come up when you launch the image.

See the **Guidelines** for the Configurations That You must Submit Through the User Data Field:

a. hostname: Enter a hostname that contains only alphanumeric characters and hyphens (-). The length of the hostname must not exceed 19 characters and cannot contain underscores (\_).

b. primary nameserver: Enter the IP address of the primary name server. Only IPv4 addresses are supported.

You can add only one DNS server in this step. You can add additional DNS servers through the Cisco ISE CLI after installation.

c. dnsdomain: Enter the FQDN of the DNS domain. The entry can contain ASCII characters, numerals, hyphens (-), and periods (.).

d. ntpserver: Enter the IPv4 address or FQDN of the NTP server that must be used for synchronization.

You can add only one NTP server in this step. You can add additional NTP servers through the Cisco ISE CLI after installation. **Use a valid and reachable NTP Server** since this needed for ISE Operations.

e. time zone: Enter a time zone, for example, Etc/UTC. We recommend that you set all the Cisco ISE nodes to the Coordinated Universal Time (UTC) time zone, especially if your Cisco ISE nodes are installed in a distributed deployment. This procedure ensures that the time stamps of the reports and logs from the various nodes in your deployment are always synchronized.

f. password: Configure a password for GUI-based login to Cisco ISE. The password that you enter must comply with the Cisco ISE password policy. The password must contain 6 to 25 characters and include at least one numeral, one uppercase letter, and one lowercase letter. The password cannot be the same as the username or its reverse (iseadmin or nimdaesi), cisco, or ocsic. The allowed special characters are  $@\sim*!,+=\_$ -. See the "User Password Policy" section in the Chapter "Basic Setup" of the <u>Cisco ISE</u> Administrator Guide for your release.

g. ersapi: Enter **yes** to enable ERS, or **no** to disallow ERS.

h. openapi: Enter yes to enable OpenAPI, or no to disallow OpenAPI.

i. pxGrid: Enter **yes** to enable pxGrid, or **no** to disallow pxGrid.

j. pxgrid\_cloud: Enter **yes** to enable pxGrid Cloud or **no** to disallow pxGrid Cloud. To enable pxGrid Cloud, you must enable pxGrid. If you disallow pxGrid, but enable pxGrid Cloud, pxGrid Cloud services are not enabled on launch.

| Create a virtual n | nachine Selec                                                                                                    | ct This |
|--------------------|----------------------------------------------------------------------------------------------------|---------|
| Enable user data   |                                                                                                    |         |
| User data *        | hostname=isehostname<br>primarynameserver=primary sever ip aaddress<br>dnsdomain=domain fqdn<br>ntpserver=ntp server ip address<br>timezone=America/Chicago<br>username= iseadmin<br>password=passwored<br>ersapi=yes<br>openapi=yes |         |
|                    | pxGrid=no<br>pxgrid_cloud=no                                                                                                    |         |

Enable capabilities to enhance the performance of your resources.

Higher remote disk storage performance with NVMe ①

The selected image and size are not supported for NVMe. <u>See supported VM images and sizes</u> of

#### Host

Azure Dedicated Hosts allow you to provision and manage a physical server within our data centers that are dedicated to your Azure subscription. A dedicated host gives you assurance that only VMs from your subscription are on the host, flexibility to choose VMs from your subscription that will be provisioned on the host, and the control of platform maintenance at the level of the host. Learn more

| Host group (i) | No host groups found | $\sim$ |
|----------------|----------------------|--------|
|                |                      |        |

#### **Capacity reservations**

Capacity reservations allow you to reserve capacity for your virtual machine needs. You get the same SLA as normal virtual machines with the security of reserving the capacity ahead of time. Learn more 3

| C               |            | -             |  |
|-----------------|------------|---------------|--|
|                 |            |               |  |
| Review + create | < Previous | Next : Tags > |  |
|                 |            |               |  |

User Data Section

• Step (13): Click Next: Tags.

#### Performance (NVMe)

Enable capabilities to enhance the performance of your resources.

| Higher remote disk storage performance with NVMe (i) | The selected image and size are not supported for NVMe.<br><u>See supported VM images and sizes</u> <sup>(2)</sup> |
|------------------------------------------------------|----------------------------------------------------------------------------------------------------|
| Review + create < Prev                               | rious Next : Tags >                                                                                                |

• Step (14): To create name-value pairs that allow you to categorize resources, and consolidate multiple resources and resource groups, enter values in the **Name** and **Value** fields.

۴

| Home > Virtual machines > |                     |                   |                 |                   |             |                           |  |  |  |
|---------------------------|---------------------|-------------------|-----------------|-------------------|-------------|---------------------------|--|--|--|
| Create a virtual machine  |                     |                   |                 |                   |             |                           |  |  |  |
|                           |                     |                   |                 |                   |             |                           |  |  |  |
|                           |                     |                   |                 |                   |             |                           |  |  |  |
| Basics Disks              | Networking M        | lanagement        | Monitoring      | Advanced          | Tags        | Review + create           |  |  |  |
| Tags are name/value       | nairs that enable v | you to categorize | resources and y | view consolidated | d billing k | anniving the same tag to  |  |  |  |
| multiple resources ar     | nd resource groups  | Learn more abo    | out tags 🖻      | iew consonauter   | u billing t | y uppying the same tag to |  |  |  |
| Note that if you creat    | te tags and then ch | nange resource se | ttings on other | tabs, your tags v | will be au  | tomatically updated.      |  |  |  |
| New O Person              |                     |                   |                 |                   |             |                           |  |  |  |
| Name () Value () Resource |                     |                   |                 |                   |             |                           |  |  |  |
| Tag N                     | lame                | :                 | Value Name      | 1                 | 3 selecte   | d V                       |  |  |  |

• Step (15): Click Next: Review + Create.

| Review + create | < Previous | Next : Review + create > |
|-----------------|------------|--------------------------|
|                 |            |                          |

• Step (16): Review the information that you have provided so far and click Create.

The **Deployment is in progress** window is displayed. It takes about 30 minutes for the Cisco ISE instance to be created and available for use. The Cisco ISE VM instance is displayed in the

Virtual Machines window (use the main search field to find the window).

#### Home > Virtual machines >

#### Create a virtual machine

| <ul> <li>Validation passed</li> </ul> |                                                         |                                                                                                    |          |                        |
|---------------------------------------|---------------------------------------------------------|----------------------------------------------------------------------------------------------------|----------|------------------------|
|                                       |                                                         |                                                                                                    |          |                        |
| Preferred e-mail address              |                                                         |                                                                                                    |          |                        |
| Preferred phone number                |                                                         |                                                                                                    |          |                        |
| Preferred priorie number              |                                                         |                                                                                                    |          |                        |
|                                       |                                                         |                                                                                                    |          |                        |
| Basics                                |                                                         |                                                                                                    |          |                        |
| Subscription                          |                                                         |                                                                                                    |          |                        |
| Resource group                        |                                                         |                                                                                                    |          |                        |
| Virtual machine name                  |                                                         |                                                                                                    |          |                        |
| Region                                |                                                         |                                                                                                    |          |                        |
| Availability options                  | Availability zone                                       |                                                                                                    |          |                        |
| Availability zone                     | 1                                                       |                                                                                                    |          |                        |
| Security type                         | Standard                                                |                                                                                                    |          |                        |
| Image                                 | Cisco Identity Services Eng                             | ine (ISE) BYOL 3.2 - Gen1                                                                                                    |          |                        |
| VM architecture                       | x64                                                     |                                                                                                    |          |                        |
| Size                                  | Standard D16s v4 (16 vcpu                               | s, 64 GiB memory)                                                                                                    |          |                        |
| Authentication type                   | SSH public key                                          |                                                                                                    |          |                        |
| Username                              | iseuser                                                 |                                                                                                    |          |                        |
| Key pair name                         |                                                         |                                                                                                    |          |                        |
| Azure Spot                            | No                                                      |                                                                                                    |          |                        |
|                                       |                                                         |                                                                                                    |          |                        |
| Disks                                 |                                                         |                                                                                                    |          |                        |
| Crusto                                | C Previour                                              | voload a template for automation                                                                                                    |          |                        |
| Create                                | < Previous Next >                                       |                                                                                                    |          |                        |
|                                       |                                                         |                                                                                                    |          |                        |
| C                                     |                                                         | 2 20220020145056   0                                                                                                    |          |                        |
| CreateVm-cisco.ci                     | sco-ise-virtual-cisco-ise_3_                            | 2-20230926145056   Overview >                                                                                                    | g        |                        |
| O Casech                              | III Dalata 🚫 Cancel (1) Redaploy                        | Download C) Pefreth                                                                                                    |          |                        |
| - Search                              | E belete 🕓 Cancer 🖂 Receptoy                            |                                                                                                    |          |                        |
| Overview                              | Deployment is in pro                                    | gress                                                                                                    |          |                        |
| linputs                               | Deployment name: CreateVm-cisco                         | .cisco-ise-virtual-cisco-ise_3_2-2 Start time: 9/26/2023, 4:0                                                                                                    | 06:05 PM |                        |
| Outputs                               | Subscription:<br>Besource group:                        | Correlation ID:                                                                                                    |          | 6                      |
| Template                              | responde Brank                                          |                                                                                                    |          |                        |
|                                       | <ul> <li>Deployment details</li> </ul>                  |                                                                                                    |          |                        |
|                                       | Resource                                                | Туре                                                                                                    | Status   | Operation details      |
|                                       | Θ                                                       | Microsoft.Compute/virtualMachines                                                                                                    | Created  | Operation details      |
|                                       | 0                                                       | Microsoft.Network/networkInterfaces                                                                                                    | Created  | Operation details      |
|                                       | 0                                                       | Microsoft.Network/virtualNetworks                                                                                                    | ок       | Operation details      |
|                                       | 0                                                       | Microsoft Network/publicIpAddresses                                                                                                    | ОК       | Operation details      |
|                                       | 0                                                       | Microsoft Network/networkSecurityGroups                                                                                                    | ОК       | Operation details      |
|                                       | -                                                       | , and the second second s | -col"    | - protection is seened |
|                                       | Give feedback                                           |                                                                                                    |          |                        |
|                                       | ${\mathcal R}$ Tell us about your experience with deplo | yment                                                                                                    |          |                        |

## What to do next

Because of a Microsoft Azure default setting, the Cisco ISE VM you have created is configured with only 300 GB disk size. Cisco ISE nodes typically require more than 300 GB disk size. You can see the **Insufficient Virtual Memory** alarm when you first launch Cisco ISE from Microsoft Azure.

After the Cisco ISE VM creation is complete, log in to the Cisco ISE administration portal to verify that Cisco ISE is set up. Then, in the Microsoft Azure portal, carry out and complete steps in the **Virtual** 

Machines window to edit the disk size:

1. Stop the Cisco ISE instance.

| Home >                        |                       |           |                       |            |           |                  |          |                        |
|-------------------------------|-----------------------|-----------|-----------------------|------------|-----------|------------------|----------|------------------------|
| isedemo-cybersec              | x 🛧 …                 |           |                       |            |           |                  |          |                        |
| ₽ Search «                    | 💋 Connect 🕞 Start     | Restar    | Stop 🔀 Capture        | 📋 Delete   | 🕐 Refresh | 🛄 Open in mobile | Reedback | c 🛃 CLI / PS           |
| Overview                      | A Frantisla           |           |                       |            |           |                  |          |                        |
| Activity log                  | Constantials          |           |                       |            |           |                  |          |                        |
| Access control (IAM)          | Resource group (move) | ):        |                       |            |           |                  |          | Operating system       |
| There                         | Status                | : Running |                       |            |           |                  |          | Size                   |
| <ul> <li>Tags</li> </ul>      | Location              | :         |                       |            |           |                  |          | Public IP address      |
| X Diagnose and solve problems | Subscription (move)   | 1         |                       |            |           |                  |          | Virtual network/subnet |
| Settings                      | Subscription ID       | :         |                       |            |           |                  |          | DNS name               |
| 2 Networking                  | Availability zone     | :1        |                       |            |           |                  |          | Health state           |
| Ø Connect                     | Tags ( <u>edit</u> )  | 4         |                       |            |           |                  |          |                        |
| Disks                         |                       |           |                       |            |           |                  |          |                        |
| 💶 Size                        | Properties Monito     | oring Ca  | pabilities (7) Recomm | nendations | Tutorials |                  |          |                        |

2. Click **Disk** in the left pane and click the disk that you are using with Cisco ISE.

| Home > isedemo-cybersec          |                                                  |                            |                |          |                  |              |  |  |
|----------------------------------|--------------------------------------------------|----------------------------|----------------|----------|------------------|--------------|--|--|
| sedemo-cybersec   Disks * ··· 2  |                                                  |                            |                |          |                  |              |  |  |
| ₽ Search «.                      | 🗟 Save 🗙 Discard 🜔 Refresh 🖉 🕲 Additio           | onal settings 🔗 Feedback 🤞 | P Troubleshoot |          |                  |              |  |  |
| Cverview                         | OS disk                                          |                            |                |          |                  |              |  |  |
| <ul> <li>Activity log</li> </ul> | ≓ Swap OS disk                                   |                            |                |          |                  |              |  |  |
| Access control (IAM)             | Disk name                                        | Storage type               | Size (GiB)     | Max IOPS | Max throughput ( | Encryption ① |  |  |
| Tags                             | isedemo-cybersec_OsDisk_1_d144bfa962e94fd6a24d3  | Premium SSD LRS            | 300            | 2300     | 150              | SSE with PMK |  |  |
| X Diagnose and some problems     |                                                  |                            |                |          |                  |              |  |  |
| Settings                         | Data disks                                       |                            |                |          |                  |              |  |  |
| 2 Networking                     | P Filter by name                                 |                            |                |          |                  |              |  |  |
| Ø Comect                         | Showing 0 of 0 attached data disks               |                            |                |          |                  |              |  |  |
| Disks                            | + Create and attach a new disk 💋 Attach existing | ) disks                    |                |          |                  |              |  |  |
| 📮 Size                           | LUN ③ Disk name                                  | Storage type               | Size (GiB)     | Max IOPS | Max throughput ( | Encryption ① |  |  |
| Microsoft Defender for Cloud     |                                                  | - 77                       |                |          |                  |              |  |  |

3. Click **Size + performance** in the left pane.

| Но | ome > Disks >               |                         |                         |                 |                 |                      |                    |                             |
|----|-----------------------------|-------------------------|-------------------------|-----------------|-----------------|----------------------|--------------------|-----------------------------|
| e  |                             | OsDisk_1_d144b          | fa962e94fd6a            | 24d3a2847       | /2c55fb ☆       | ġ ····               |                    |                             |
|    | Disk                        |                         |                         |                 |                 |                      |                    |                             |
| ۶  | Search «                    | + Create VM + Cre       | eate VM image version   | Create snapshot | 🗐 Delete 💍 Refr | resh 🛛 Rive feedback |                    |                             |
|    | Overview                    |                         |                         |                 |                 |                      |                    |                             |
|    | Activity log                | Resource group (move) : |                         |                 |                 |                      | Disk size          | : 300 GIB                   |
| 80 | Access control (IAM)        | Disk state              | Reserved                |                 |                 |                      | Storage type       | Premium SSD LRS             |
|    | Tags                        | Location                |                         |                 |                 |                      | Managed by         | isedemo-cybersec            |
| Ĵ, | Noncore and color exchiner  | Subscription (move)     |                         |                 |                 |                      | Operating system   | Linux                       |
| ^  | Diagnose and solve problems | Subscription ID         |                         |                 |                 |                      | Completion percent | : 100                       |
| Se | ttings                      | Time created            | : 9/26/2023, 4:06:17 PM |                 |                 |                      | Max shares         | : 0                         |
|    | Configuration               |                         |                         |                 |                 |                      | Availability zone  | :1                          |
| 1  | Size + performance          |                         |                         |                 |                 |                      | Performance tier   | : P20 - 2300 IOPS, 150 MB/s |
| Ę  | Encryption                  |                         |                         |                 |                 |                      | Security type      | Standard                    |
| ф  | Networking                  | Tags ( <u>edit</u> )    |                         |                 |                 |                      |                    |                             |
| ų. | Disk Export                 |                         |                         |                 |                 |                      |                    |                             |
| 11 | Properties                  | Show data for last:     | (1                      | hour 6 hours    | 12 hours 1 day  | 7 days               |                    |                             |
|    | Locks                       |                         |                         |                 |                 |                      |                    |                             |

4. In the **Custom disk size** field, enter the disk size you want, in GiB.

| Home >                        | _OsDisk_1_d               | 144bfa962e94fd6a24d3a28472c55 | Sfb                   |                        |              |
|-------------------------------|---------------------------|-------------------------------|-----------------------|------------------------|--------------|
| 2.0                           | sDisk_1_d144bf            | a962e94fd6a24d3a              | 28472c55fb   Size + p | performance 🛪 ···      |              |
| Disk                          |                           |                               |                       |                        |              |
| ₽ Search «                    | Storage type ③            |                               |                       |                        |              |
| S Overview                    | Premium SSD (locally-redu | indant storage)               | $\sim$                |                        |              |
| Activity log                  | Size                      | Disk tier                     | Provisioned IOPS      | Provisioned throughput | Max Shares 🛈 |
| Access control (IAM)          | 4 GiB                     | P1                            | 120                   | 25                     | 3            |
| 🔷 Tags                        | 8 GiB                     | P2                            | 120                   | 25                     | 3            |
| × Diagnose and solve problems | 16 GiB                    | P3                            | 120                   | 25                     | 3            |
| Settings                      | 32 GiB                    | P4                            | 120                   | 25                     | 3            |
| Configuration                 | 64 GiB                    | P6                            | 240                   | 50                     | 3            |
| Size + performance            | 128 GiB                   | P10                           | 500                   | 100                    | 3            |
| % Encryption                  | 256 GiB                   | P15                           | 1100                  | 125                    | 3            |
| A Networking                  | 512 GiB                   | P20                           | 2300                  | 150                    | 3            |
| Disk Export                   | 1024 GiB                  | P30                           | 5000                  | 200                    | 5            |
| Properties                    | 2048 GiB                  | P40                           | 7500                  | 250                    | 5            |
| Locks                         | 4096 GiB                  | P50                           | 7500                  | 250                    | 5            |
|                               | 8192 GiB                  | P60                           | 16000                 | 500                    | 10           |
| Monitoring                    | 16384 GiB                 | P70                           | 18000                 | 750                    | 10           |
| Metrics                       | 32767 GiB                 | P80                           | 20000                 | 900                    | 10           |
| Automation                    | Outtom dick cize (GiR) *  |                               |                       |                        |              |
| 🖧 Tasks (preview)             | 300                       |                               |                       |                        |              |
| 😨 Export template             |                           |                               |                       |                        |              |
| Help                          | Save Discard              |                               |                       |                        |              |

## **Post Installation Tasks**

For information about the post installation tasks that you must carry out after successfully creating a Cisco ISE instance, see the Chapter "Installation Verification and Post Installation Tasks" in the <u>Cisco ISE</u> <u>Installation Guide</u> for your Cisco ISE release.

## **Password Recovery and Reset on Azure Cloud**

Complete the tasks that help your reset or recover your Cisco ISE virtual machine password. Choose the tasks that you need and carry out the steps detailed.

### 1. Reset Cisco ISE GUI Password Through Serial Console

- Step (1): Log in to Azure Cloud and choose the resource group that contains your Cisco ISE virtual machine.
- Step (2): From the list of resources, click the Cisco ISE instance for which you want to reset the password.
- Step (3): From the left-side menu, from the **Support** + **Troubleshooting** section, click **Serial console**.

| Home > Virtual machines >                                     |                                                                                                    |                                                                                                    |  |  |
|---------------------------------------------------------------|----------------------------------------------------------------------------------------------------|----------------------------------------------------------------------------------------------------|--|--|
| Virtual machines «                                            | ✓ ☆ ☆<br>Virtual machine                                                                                                    |                                                                                                    |  |  |
| + Create $\lor$ $\rightleftarrows$ Switch to classic $\cdots$ | ₽ Search «                                                                                                    | 🖋 Connect 🗁 Start 🦿 Restart 🔲 Stop 🔯 Capture 📋 Delete 💍 Refresh 🔋 Ope                                                                                                    |  |  |
| Filter for any field Name ↑↓                                  | <ul> <li>Insights</li> <li>Alerts</li> <li>Metrics</li> </ul>                                                                      | ▲ Essentials Resource group (move) : Status : Running                                                                                                    |  |  |
|                                                               | <ul> <li>Diagnostic settings</li> <li>Logs</li> <li>Connection monitor (classic)</li> <li>Workbooks</li> <li>Automation</li> </ul> | Location       : East US (Zone 1)         Subscription (move)       :         Subscription ID       :         Availability zone       : 1         Tags (edit)       : Add tags                      |  |  |
| Click Serial Console                                          | <ul> <li>Tasks (preview)</li> <li>Export template</li> <li>Help</li> <li>Resource health</li> </ul>                                | Properties         Monitoring         Capabilities (7)         Recommendations         Tutorials           Virtual machine         Computer name         Derating system         Linux (redhat 8.4) |  |  |
|                                                               | Boot diagnostics                                                                                                    | Image publisher cisco                                                                                                    |  |  |
|                                                               | Reformance diagnostics                                                                                                    | Image offer cisco-ise-virtual                                                                                                    |  |  |
|                                                               | VM Inspector (Preview)                                                                                                    | Image plan cisco-ise_3_2<br>VM generation V1                                                                                                    |  |  |
|                                                               | 📍 Reset password                                                                                                    | VM architecture x64                                                                                                    |  |  |
| ¥.                                                            | > Redeploy + reapply                                                                                                    | Agent status Ready                                                                                                    |  |  |
|                                                               | Serial console                                                                                                    | Agent version 2.10.0.3                                                                                                    |  |  |
|                                                               | Connection troubleshoot                                                                                                    | Host group None                                                                                                    |  |  |

• Step (4): If you view an error message here, you would have to enable boot diagnostics by carrying out and complete steps:

a. From the left-side menu, click Boot diagnostics.

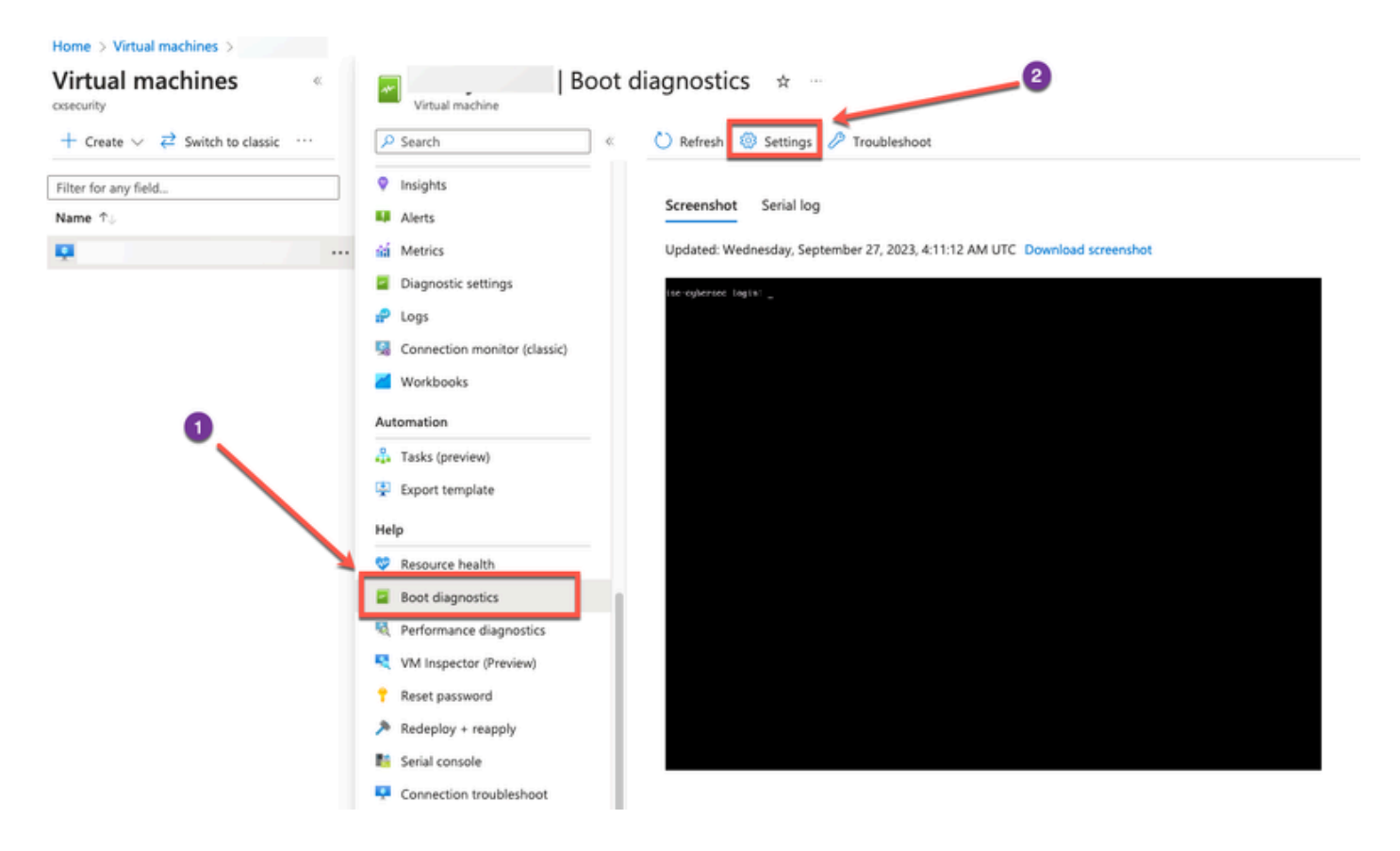

### b. Click Enable with custom storage account. Then click Save.

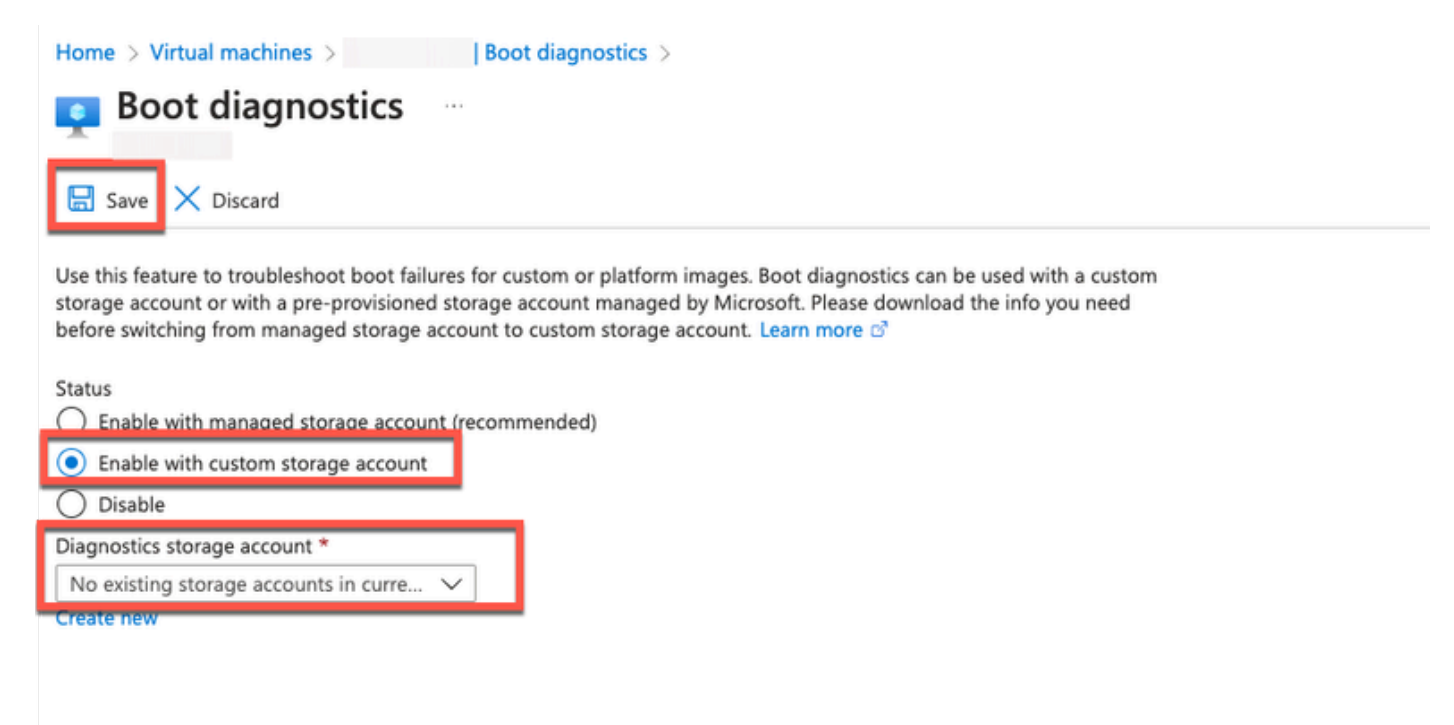

• Step (5): From the left-side menu, from the **Support** + **Troubleshooting** section, click **Serial console**. The Azure Cloud Shell is displayed in a new window. If the screen is black, press Enter to view the login prompt.

| Microsoft Azure                                                                       | 🔎 Search resources, services, and docs (G+/) 🛛 💀 📀 🔿 🔗                                                                                                    |
|---------------------------------------------------------------------------------------|----------------------------------------------------------------------------------------------------|
| Home > Virtual machines ><br>Virtual machines •<br>+ Create > 2 Switch to classic ••• | Serial console →<br>Vitual machine<br>P Search © ? Feedback (↗ ◎ ♡ ##                                                                                                    |
| Filter for any field                                                                  | 2023-09-27T03:35:07.7316922       INFO ExtHandler ExtHandler Distro: redhat-8.4; 0SUtil: Redhat0SUtil; AgentService: 0         Insights       8         2023-09-27T03:35:07.7358392       INFO ExtHandler ExtHandler Start env monitor service.         2023-09-27T03:35:07.7359002       INFO ExtHandler ExtHandler WireServer endpoint         Alefti       2023-09-27T03:35:07.7359002                                                                                                    |
|                                                                                       | Metrics       2023-09-27703135107.7369242 INFO ExtRandler ExtRandler Configure routes         Diagnotic settings       2023-09-27703135107.73709712 INFO ExtRandler ExtRandler ExtRandler Gutessy:None         Diagnotic settings       2023-09-27703135107.73709712 INFO ExtRandler ExtRandler ExtRandler Gutessy:None         Diagnotic settings       2023-09-27703135107.73709712 INFO ExtRandler ExtRandler ExtRandler Gutessy:None         Compaction monitor (dissic)       2023-09-27703135107.7379712 INFO ExtRandler ExtRandler ExtRandler ExtRandler ExtRandler ExtRandler ExtRandler ExtRandler ExtRandler ExtRandler ExtRandler Gyroup monitoring is not supported on ['redhat', '8.4', erprise Linux']         Workbooks       eprise Linux']         2023-09-27703135107.7552922 INFO ExtRandler ExtRandler Corpup monitoring is not supported on ['redhat', '8.4', erprise Linux']         Voorbooks       erprise Linux']         2023-09-27703135107.7552927 INFO ExtRandler ExtRandler Corpup monitoring is not supported on ['redhat', '8.4', 'erprise Linux']         2023-09-27703135107.7565217 INFO ExtRandler ExtRandler Corpup monitoring is not supported on ['redhat', '8.4', 'erprise Linux']         2023-09-27703135107.77654172 INFO ExtRandler ExtRandler Corpup monitoring is not supported on ['redhat', '8.4', 'erprise Linux']         2023-09-27703135107.77654172 INFO ExtRandler ExtRandler Corpup monitoring is not supported on ['redhat', '8.4', 'erprise Linux']         2023-09-27703135107.77654172 INFO ExtRandler ExtRandler Corput terplate         4 Tasks (preview)       k': r252.255.255.'rFlags': '0x0007', 'Me |
|                                                                                       | Persource health       2023-09-27T03:35:07.8524192 INFO EnvHandler ExtHandler ExtHandler Successfully added Azure fabric firewall rules         Boot diagnostics       Chain INPUT (policy ACCEPT 0 packets, 0 bytes)       Freesonter (Deview)         Performance diagnostics       Chain FORMARD (policy ACCEPT 0 packets, 0 bytes)       Freesonter (Deview)         Reset password       Chain OUTPUT (policy ACCEPT 0 packets, 0 bytes)       Freesonter (Deview)         Reset password       Chain OUTPUT (policy ACCEPT 0 packets, 0 bytes)       source         Marks bytes target       prot opt in out       source         0       0 ACCEPT tcp * *       owner UID match         0       0 DROP tcp * *       ovner UID match         2023-09-27703:35:07.8598531 INFO EnvHandler ExtHandler Set block dev timeout: sda with timeout: 300       2023-09-27703:35:07.8598531 INFO EnvHandler ExtHandler ExtHandler Set block dev timeout: sda with timeout: 300         Red Hat Customer Portal       2023-09-27703:35:07.8598531 INFO EnvHandler ExtHandler Configure routes       2000                                                                                                    |

- Step (8): Log in to the serial console. To log in to the serial console, you must use the original password that was configured at the installation of the instance.
- Step (9): Use the **application reset-passwd ise iseadmin** command to configure a new GUI password for the iseadmin account.

### 2. Create New Public Key Pair for SSH Access

Through this task, you add additional key pairs to a repository. The existing key pair that was created at the time of Cisco ISE instance configuration is not replaced by the new public key that you create.

• Step (1): Create a new public key in Azure Cloud.

| Home > SSH keys >                                             |                                                                                    |                                                            |
|---------------------------------------------------------------|------------------------------------------------------------------------------------|------------------------------------------------------------|
| Create an SSH key                                             |                                                                                    |                                                            |
|                                                               |                                                                                    |                                                            |
| Basics Tags Review + create                                   |                                                                                    |                                                            |
| Creating an SSH key resource allows you to<br>Learn more      | manage and use public keys stored in Azure with Linux virtual machines.            |                                                            |
| Project details                                               |                                                                                    |                                                            |
| Select the subscription to manage deployee<br>your resources. | d resources and costs. Use resource groups like folders to organize and manage all | Select Resource group you created from D<br>Drop Down List |
| Subscription * 💿                                              | ▼                                                                                  |                                                            |
| Resource group * 🛈                                            | (New) resource-group-name                                                          |                                                            |
| Instance details                                              |                                                                                    | Create Key Pair Name                                       |
| Region * 🕕                                                    | (US) East US                                                                       |                                                            |
| Key pair name *                                               | key-pair-name                                                                      |                                                            |
| SSH public key source                                         | Generate new key pair                                                              |                                                            |
|                                                               |                                                                                    |                                                            |
| Clic                                                          | k Review + Create                                                                  |                                                            |
| Review + create < Previe                                      | Next : Tags >                                                                      |                                                            |

You get a pop-up window to select **Download private key and create resource** that downloads the SSH key as a .pem file.

# Generate new key pair

An SSH key pair contains both a public key and a private key. Azure doesn't store the private key. After the SSH key resource is created, you won't be able to download the private key again. Learn more of

## Download private key and create resource

Return to create an SSH key resource

• Step (2): To create a new repository to save the public key to, see <u>Azure Repos documentation</u>.

If you already have a repository that is accessible through the CLI, skip to step 3.

- Step (3): To import the new Public Key, use the command **crypto key import <public key filename>** repository <repository name>.
- Step (4): When the import is complete, you can log in to Cisco ISE via SSH using the new public key.